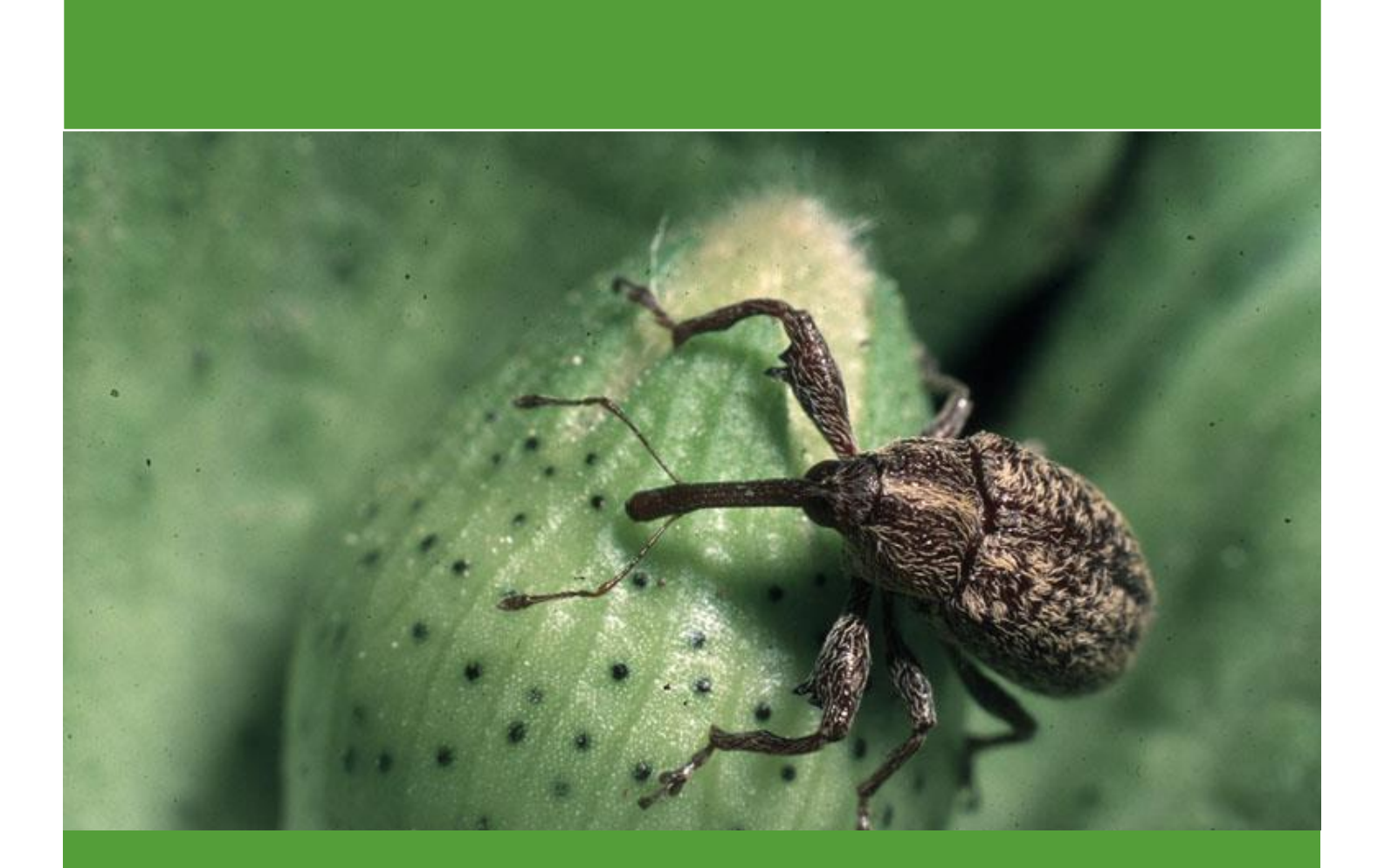

Manual de Uso Sistema WEB **SUPERVISOR** 

Sistema De Alerta Fitosanitaria Del Estado De Sonora

7/6/18

Comité de Sanidad Vegetal del Estado de Sonora

## Contenido

| 1. | Pres   | entación2                                 |
|----|--------|-------------------------------------------|
|    | 1.1.   | Introducción2                             |
|    | 1.2.   | Requerimientos                            |
| 2. | Siste  | ema Web SIMPREGA3                         |
|    | 2.1.   | Sitio público                             |
|    | 2.2.   | Acceder al panel privado – Inicio sesión3 |
|    | 2.3.   | Panel privado4                            |
| 3. | Móc    | dulos5                                    |
|    | 3.1.   | Mapas y polígonos6                        |
|    | 3.1.1. | Opciones Disponibles7                     |
|    | 3.2.   | Lista de Órdenes9                         |
|    | 3.2.1. | Agregar nueva orden13                     |
| 4. | Cerr   | ar Sesión                                 |

# 1.Presentación

El uso y la aplicación de tecnologías de la información y comunicación en los últimos años se ha incrementado de manera constante, abriendo nuevas oportunidades en el uso de la tecnología para el desarrollo agrícola integral. Su potencial es enorme ya que permiten generar e integrar información oportuna para las instituciones en tiempo real demostrando su eficiencia al facilitar las tareas de digitalización y disminución del error para la disposición del dato de manera eficaz y oportuna.

El Sistema de Alerta Fitosanitaria del Estado de Sonora pone a su disposición una plataforma digital para facilitar la captura de datos directamente en campo, agilizando el proceso de registro y mejorando la calidad de estos. Lo que permite obtener información en tiempo y forma para auxiliar en la toma de decisiones, diseñado para que los administradores den seguimiento puntual a la información registrada, esto logrará controlar y garantizar la calidad de los datos a través de un sistema informático.

# 1.1.Introducción

Este manual proporciona una guía con los aspectos más importantes a considerar y muestra los pasos a seguir durante el proceso para el registro de información, brindando la asistencia necesaria para manejar el sistema adecuadamente, el objetivo principal es facilitar al usuario el manejo de las herramientas adecuadamente para el registro, consulta y gestión de la información, para mejorar el tiempo de respuesta y ofrecer una formación más rápida al personal sobre el sistema y sus funciones disponibles.

# 1.2. Requerimientos

Los requerimientos para que el sistema web SIMPREGA Control funcione correctamente son los que se describen a continuación:

- 1. Computadora portátil o de escritorio.
- 2. Sistema operativo: Software Windows 7, 8, 10 o mayor.
- 3. Suscripción de internet:
  - a. Conexión a internet de alta velocidad
  - b. Explorador web: Google Chrome / Opera / Mozilla Firefox / Safari.
  - c. Última versión.
- 4. Cuenta de usuario Asignada por el administrador del sistema.

# 2.Sistema Web SIMPREGA

# 2.1. Sitio público

Para acceder a la página principal, ingrese dentro del navegador la siguiente dirección URL: <u>http://sims.siafeson.org/simprega.php</u>.

En la figura 1 se aprecia la pantalla principal del sistema, para acceder a las herramientas de actividad disponibles es necesario ingresar al sitio web privado, la ubicación para el acceso al panel privado se encuentra en la sección superior derecha en pantalla, este permite al usuario trabajar dentro de la plataforma en la administración de los diferentes módulos para el registro de actividades.

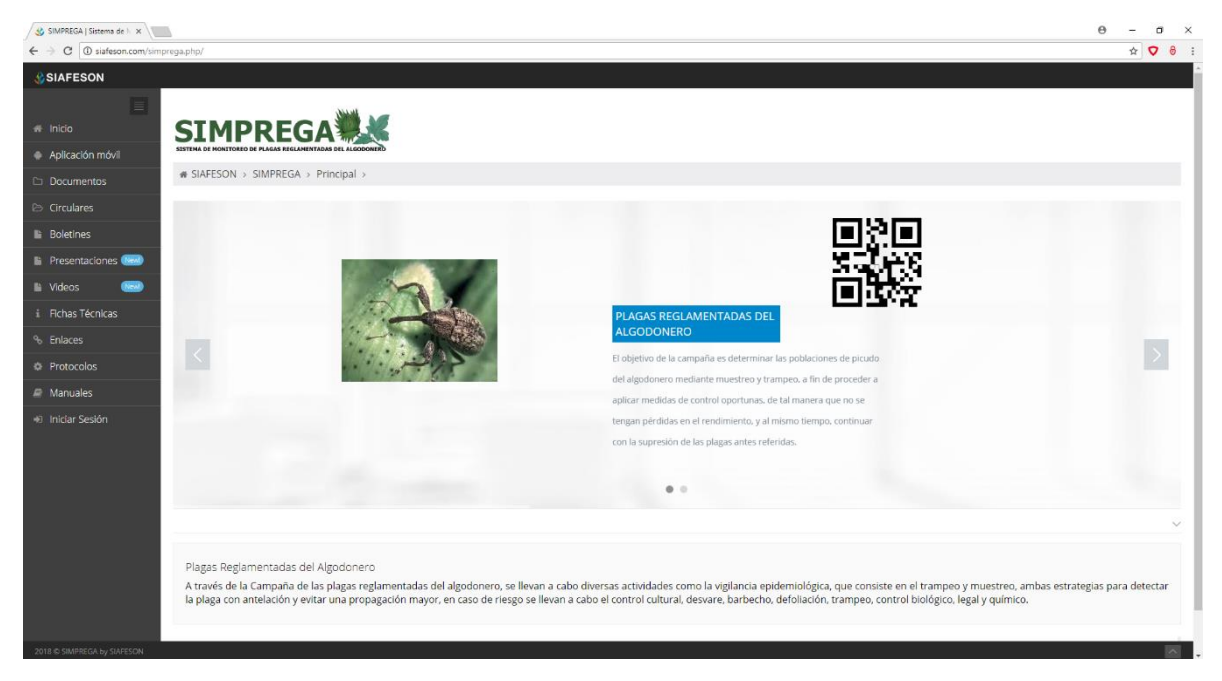

Fig. 1. Pantalla principal del sistema web publico SIMPREGA.

La página de inicio del sitio web ofrece a los usuarios un menú de navegación público, dinámico y muy sencillo de utilizar, los contenidos del sistema se describen a continuación.

# 2.2. Acceder al panel privado – Inicio sesión

Para acceder al panel privado es necesario tener activa una cuenta de usuario, ésta se solicita mediante el personal de soporte técnico. Esta acción brinda el acceso al usuario para trabajar dentro de la plataforma en modo privado para administrar la información de los diferentes módulos disponibles.

Es necesario iniciar sesión para acceder al portal privado y visualizar los módulos disponibles en su nivel para la administración de actividad, para esto es necesario dar clic sobre el enlace para iniciar sesión.

a) Ingrese dentro del formulario de inicio de sesión el nombre de usuario y contraseña que han sido asignadas por el personal de soporte técnico. El formulario de inicio de sesión se muestra en la figura 2.

Usuario: Nombre

Contraseña: • • • •

b) Seleccione el botón que se visualiza como entrar para iniciar sesión.

Fig. 2. Formulario de registro para iniciar sesión dentro del panel privado.

El sistema comprueba que los datos introducidos coincidan con la base de datos del sistema, si los datos de usuario son correctos el sistema accederá al panel disponible para nivel supervisor, el cual muestra en la figura 3 el menú de navegación disponible en la sección derecha de la pantalla.

En caso de existir un error con los datos de usuario, el sitio redirige al formulario para ingresar nuevamente los datos de inicio de sesión.

## 2.3. Panel privado

El sistema re direccionará al panel privado para el usuario, en donde se visualizan los módulos habilitados para la gestión de actividades disponibles.

Se puede seleccionar cada uno de los módulos haciendo clic en el nombre de cada enlace.

La página de administración se basa en la siguiente estructura para el manejo de información:

- 1. **Zona centro o área de trabajo**: El sistema tiene a su disposición las herramientas para añadir, modificar o eliminar información para aumentar la claridad en función a sus requisitos.
- 2. **Índice o menú de navegación**: Se puede seleccionar cada uno de los módulos disponibles haciendo clic en el título.

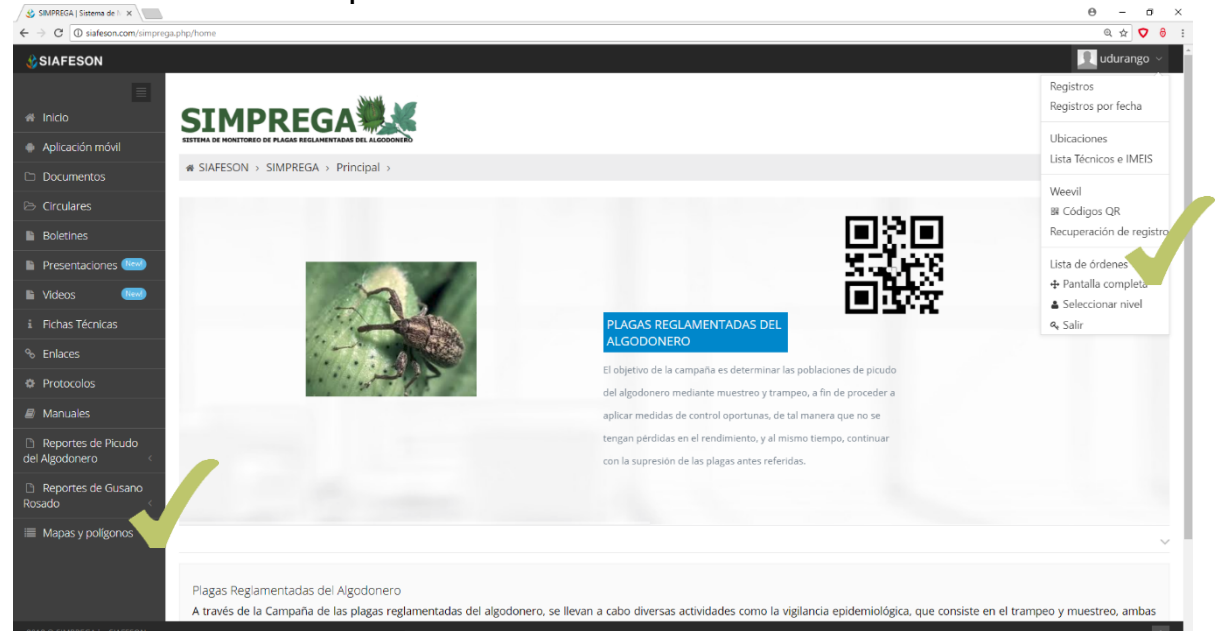

Fig. 3. Localización de sus funciones principales.

Si seguiste los pasos descritos anteriormente, **el sistema web se encuentra lista para usarse y poder así comenzar con la captura de registros y envió de información.** 

# 3.Módulos

El sitio web privado en SIMPREGA facilita además del registro de datos, la eficiencia para la administración de estos dentro del portal, garantizando la seguridad de la información.

Los nuevos módulos disponibles se encuentran diseñados para que el supervisor de seguimiento puntual a la información de las órdenes registradas. Éstos se crearon con herramientas específicas que digitalizan y almacenan las órdenes mediante secuenciales ID, los cuales le facilitan el análisis de información para realizar así las actividades correspondientes para cada registro, y ayudan a depurar la información de una manera rápida y más sencilla, ayudando a la trazabilidad de los datos ingresados. Además, permite también la exportación multi-formato de la información registrada.

El proceso de recolección permite la estandarización y centralización de datos y permite mantenerlos de manera confidencial para un análisis más efectivo ayudando a proteger la información de manera confidencial a través de un análisis cuidadoso en donde la consulta de información es en tiempo real.

## 3.1. Mapas y polígonos

El módulo de **mapas y polígonos** le facilita al supervisor el análisis de datos poniendo a su disposición el monitoreo efectivo de las trampas y polígonos que han sido registrados dentro del sistema, el cual le facilita la identificación de cada una de las trampas con el objetivo de realizar la asociación de polígonos a través de estas, este proceso le garantiza que el dato sea confiable, así mismo la información se encuentre disponible en todo momento, mejorando la calidad de los datos en el sistema para evitar registros duplicados.

Para ingresar a este apartado seleccione del menú de navegación el módulo de mapas y polígonos y elije el enlace que se muestra como **mapas trampas y polígonos**, tal como lo indica a continuación la fig. 4.

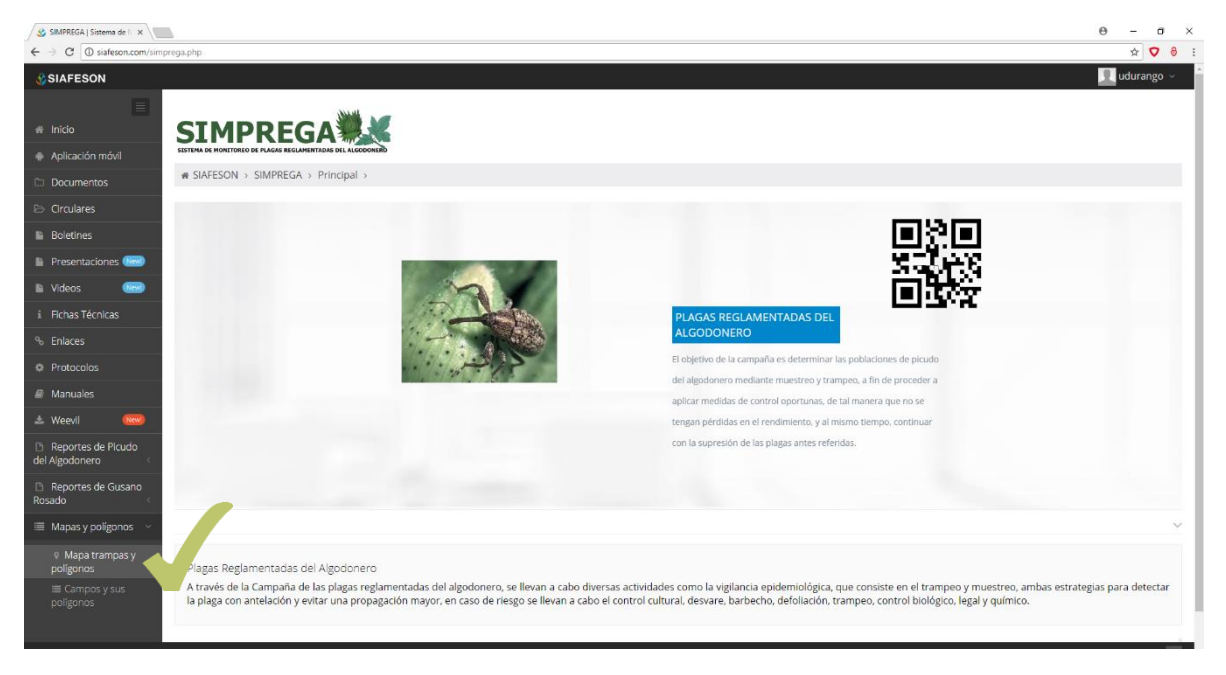

Fig. 4. Ubicación del enlace para acceder al módulo de visitas registradas.

El sistema despliega un mapa mostrando el total de trampas con polígonos de algodón registrados, este apartado pone a su disposición una sección

dinámica muy sencilla de utilizar, en la cual se destaca la información principal de las trampas registradas, tal como lo muestra la fig. 5.

El apartado genera una tabla con el registro total de trampas / polígonos, la información se visualiza mediante el nombre de la trampa, nombre de la plaga, campo asignado y coordenadas generadas, además de la opción disponible para la asociación.

Cuando no existen registros en la base de datos para mostrar, verás en pantalla el mensaje **"No se han encontrado trampas / polígonos de algodón**" notificando que no hay datos que se acoten a la solicitud.

| REGA   Sistema de N ×                                                                                                    |                                                                                                    |                                                                                                    |                                                                                                    |                                                                                                    |
|----------------------------------------------------------------------------------------------------|----------------------------------------------------------------------------------------------------|----------------------------------------------------------------------------------------------------|----------------------------------------------------------------------------------------------------|----------------------------------------------------------------------------------------------------|
| C 🛈 siafeson.com/simprega.php/Adi                                                                                                    | min_poligonos                                                                                                    |                                                                                                    |                                                                                                    | Q 🕁 🗸                                                                                                    |
| ESON                                                                                                    |                                                                                                    |                                                                                                    |                                                                                                    | 📃 udurang                                                                                                    |
|                                                                                                    | ()<br>Vapor                                                                                                    |                                                                                                    | Ser France Bate Bate Bate Bate Bate Bate Bate Bat                                                                                                    |                                                                                                    |
|                                                                                                    |                                                                                                    |                                                                                                    | Jaborcijo Aazas                                                                                                    | San Pedro                                                                                                    |
| Google<br>Listado trampas / polígonos de                                                                                                    | algodón                                                                                                    | Devrise                                                                                                    | a Store Star Course                                                                                                    | Terms of Use Report a map e                                                                                                    |
| G <mark>oogle</mark><br>Listado trampas / polígonos de<br>Iostrar <u>50 •</u> registros por págna                                                                                                    | algodón                                                                                                    | Dennis                                                                                                    | B 100 Broken                                                                                                    | Buscar                                                                                                    |
| Google<br>Listado trampas / polígonos de<br>totrar <u>50 •</u> regisros por págna<br>Trampa                                                                                                    | algodón<br>Plaga                                                                                                    | Deense Gampo                                                                                                    | Ecologia Backeyea     Me cen station     Coordenada                                                                                                    | Buscar:                                                                                                    |
| Coople<br>Listado trampas / poligonos de<br>sotrar 30 • registros por pagna<br>Trampa<br>Intel05 - 10-30026701                                                                                                    | algodón<br>Plaga<br>Picudo del algodonero                                                                                                    | Compo     T03510012 / THUED316-013-0026     T0350012 / THUED316-013-0026     T0350012     T0350012 / THUED316-013-0026     T0350012     T0350012     TUED31     T035001     TUED31     TUED31     | Boy Browney     Mercene 2019     Coordenada     Z5.655616211-103.5950085501     S5555201107                                                                                                    | Buschr<br>Ugada<br>No Ligar<br>No Ligar                                                                                                  |
| Coogle  Listado trampas / polígonos de lostar 50 (genes por págna Trampa THUE03-10-013-0026T01 THUE03-10-013-0026T02 THUE03-10-013-0026T02                                                                                                    | Plaga     Plaga     Proutio del algodoneno     Cosano Possolo      Desado                                                                                                    | Compo     703010012/THUE03-10-013-0026     703010012/THUE03-10-013-0026     70301012/THUE03-10-013-0026     70301012/THUE03-10-013-0026     70301012/THUE03-10-013-0026     70301012/THUE03-10-013-0026     70301012/THUE03-10-013-0026     70301012/THUE03-10-013-0026     703010012/THUE03-10-013-0026     703010012/THUE03-10-013-0026     703010012/THUE03-10-013-0026     703010012/THUE03-10-013-0026     703010012/THUE03-10-013-0026     703010012/THUE03-10-013-0026     7041012001                                                                                                    | Boy Bir Magen Merem #2019      Coordenada     25.8856616211-103.5950085501     25.8855653917-103.59500085207     25.8855553917-103.5950002207     25.8855553917-103.5950002207                                                                                                    | Buscar<br>Ligada<br>NO Ligar<br>NO Ligar                                                                                                 |
| Google         I Listado trampas / polígonos de<br>totrar (50 • ) registros por págna           Trampa         THUED3-10-013-0026701           THUED3-10-013-0026702         THUED3-10-013-0026703                                                                                                    | algodón<br>Plaga<br>Picuda del algodonero<br>Graneo Bosselo<br>Picuda del algodonero<br>Picuda del algodonero<br>Picuda del algodonero                                                                                                    | Compo     703010012 / THUE03-10-013-0026     703010012 / THUE03-10-013-0026     703010012 / THUE03-100126     703010012 / THUE03-100126     703010012 / THUE03-100126     703010012 / THUE03-100126     70301001                                                                                                    | Boy Brown McConst     More em 10010     Coordenada     25.865633917.103.595008501     25.865533917.103.595001207     25.8656510718.103.595786663     15.21356274     25.865610718.103.592786663                                                                                                    | Busch<br>Ulgara<br>NO Ugar<br>NO Ugar                                                                                                    |
| Google <ul></ul>                                                                                                    | algodón<br>Plaga<br>Ricudo del algodonero<br>Casaron Protecto<br>Picudo del algodonero<br>Picudo del algodonero<br>Picudo del algodonero                                                                                                    | Compo     703010012 / THUE03-10-013-0026     703010012 / THUE03-10-013-0026     703010012 / THUE03-10-013-0026     703010012 / THUE03-10-013-0026     701020469 / THUE03-10-07-0630     701020469 / THUE03-10-07-0630                                                                                                    | Coortenada     Se5659101-103595008501     Se565910-103595008207     Se565591-103595008207     Se565591-103595001207     Se565591-103595001207     Se565591-103595001207     Se565591-103595014118     Se32006.00718,-103595782140                                                                                                    | Busch<br>Busch<br>Ugada<br>NO Ugar<br>NO Ugar<br>NO Ugar<br>NO Ugar                                                                      |
| Coople  Listado trampas / pol/gonos de torar (30 ) regros por pagna Trampa THUE30-100130026701 THUE30-100-0026703 THUE30-100-002603703 THUE30-100-002603703 THUE30-100-002603703                                                                                                    | Plaga     Plaga     P      | Compo     703010012 / THUE03-10-013-0026     703010012 / THUE03-10-013-0026     703010012 / THUE03-10-013-0026     703010012 / THUE03-10-013-0026     701020469 / THUE3-10-007-0630     701020469 / THUE3-10-007-0630     70102049 / THUE3-10-007-0630     70102049 / THUE3-10-007-0630     70000049 / THUE3-10-007-0630     7000049 / THUE3-10-007-0630     7000049 / THUE3-10-007-0630     7000049 / THUE3-10-007-0630     7000049 / THUE3-10-007-0630     7000049 / THUE3-10-007-0630     7000049 / THUE3-10-007-0630     7000049 / THUE3-10-007-0630     7000049 / THUE3-10-007-0630     7000049 / THUE3-10-007-0630     7000049 / THUE3-10-007-0630     700049 / THUE3-10-007-0630     700049                                                          | Coordenada     S5.656616211103.55950082501     Z5.656561927103.55950082501     Z5.8666610218103.5952086563     Z5.823566284103.5859146118     Z5.8223566284103.5859143118     Z5.822356424103.5891440118                                                                                                    | Buscari<br>Ugará<br>NO Ugar<br>NO Ugar<br>NO Ugar<br>NO Ugar<br>NO Ugar                                                                  |
| Coople  Listado trampas / polígonos de torrar 30 • registros por págna Trampa THUE03-10-013-00261701 THUE03-10-013-0026702 THUE03-10-007-0630703 THUE03-10-007-0630703 THUE03-10-007-0630702 THUE03-10-007-0630702 THUE03-10-007-0640704                                                                                                    | Plaga     Plaga     P      | Compo     To3010012 / THUE03-10-013-0026     T03010012 / THUE03-10-013-0026     T03010012 / THUE03-10-013-0026     T01020469 / THUE03-10-017-0530     T01020469 / THUE03-10-007-0530     T01020469 / THUE03-10-007-0530     T01020469 / THUE03-10-007-0530     T01020469 / THUE03-10-007-0530     T01020469 / THUE03-10-007-0530     T01020469 / THUE03-10-007-0530     T01020723 / THUE31-0007-0540     T01020723 / THUE31-0007-0540                                                                                                    | Coordenada     25.8656616211103.5950088501     25.865661521103.5950088501     25.86565159917103.5950088501     25.866561071103.5950786653     25.8228054047103.589146118     25.8228054047103.5891383149     25.82280111267103.5871383149     25.82280111267103.5871383149     25.82280111267103.5871383149     25.82280111267103.5871383149     25.82280111267103.5871383149     25.82280111267103.5871383149     25.82280111267103.5871383149     25.82280111267103.5871383149     25.82280111267103.5871383149     25.82280111267103.5871383149     25.822801404703.5871383149     25.822801404703.5871383149     25.822801404703.5871383149     25.822801404703.5871383149     25.822801404703.5871383149     25.822801404703.5871383149     25.822801404703.5871383149     25.822801404703.5871383149     25.822801404703.5871383149     25.822801404703.5871383149     25.822801404703.5871383149     25.8228014703.5871383149     25.8228014703.5871383149     25.8228014703.5871383149     25.8228014703.5871383149     25.8228014703.5871383149     25.8228014703.5871383149     25.8228014703.5871383149     25.8228014703.5871383149     25.8228014703.5871383149     25.8228014703.5871383149     25.8228014703.5871383149     25.8228014703.5871383149     25.8228014703.5871383149     25.8228014703.5871383149     25.8228014703.5871383149     25.8228014703.5871383149     25.8228014703.5871383149     25.8228014703.5871383149     25.8228014703.5871383149     25.8228014703.5871383149     25.8288148     25.82881484     25.82881484     25.82881484     25.82881484     25.82881484     25.828814     25.828814     25.828814     25.828814     25.828814     25.828814     25.828814     25.828814     25.828814     25.828814     25.828814     25.828814     25.828814     25.828814     25.828814     25.828814     25.828814     25.828814     25.828814     25.828814      25.828814      25.828814      25.8288      25.828      25.828      25.828       25.828       25.828       25.828                                                                                               | Buscari<br>Ugada<br>NO Ugar<br>NO Ugar<br>NO Ugar<br>NO Ugar<br>NO Ugar<br>NO Ugar<br>NO Ugar                                            |
| Coople  L Stado trampas / polígonos de torrar (50 ) regraros por págna Trampa THUE03-10-013-0026102 THUE03-10-013-0026102 THUE03-10-013-0026103 THUE03-10-007-0680103 THUE03-10-007-0680103 THUE03-007-0680103 THUE03-007-0680103 THUE03-007-0680103 THUE03-007-0680103 THUE03-007-0680103 THUE03-007-0680103 THUE03-007-0680103 THUE03-068010 THUE03-068010 THUE03-0680103 THUE03-0680103 THUE03-0680003 THUE03-0680003 THUE03-068003 THUE03-06 | Algodón Plaga Plado del algodorero Costalno Instedo Plado del algodorero Plado del algodorero | Compo     Tojologi / ThuEo3-10-013-0026     Tojologi / ThuEo3-10-013-0026     Tojologi / ThuEo3-10-013-0026     Tojologi / ThuEo3-10-013-0026     Tojologi / ThuEo3-10-013-0026     Tojologi / ThuEo3-10-013-002     Tojologi / ThuEo3-10-013-002     Tojologi / Th | Coordenade     Sesses     Sessesses     Sessesses     Sessesses     Sessesses     Sessesses | Bucari<br>Bucari<br>Ulgada<br>NO Ugar<br>NO Ugar<br>NO Ugar<br>NO Ugar<br>NO Ugar<br>NO Ugar<br>NO Ugar<br>NO Ugar<br>NO Ugar<br>NO Ugar |

Fig. 5. Visualización del total de trampas con polígonos de algodón registrados.

### 3.1.1. Opciones Disponibles

El listado de trampas registradas, ofrece un conjunto de opciones disponibles para mejorar la administración de información optimizando el rendimiento de los datos.

### Asociación de polígonos

- 1. Accede al listado de trampas / polígonos de algodón.
- 2. Buscar el nombre de la trampa deseada.
- 3. Seleccionar la opción *Ligar* para asociar el polígono con la trampa deseada, ver fig. 6.

| ← → C ① siafeson.o                                                                                                    | And simple gaship/ Autim_boligonos                                                                                                    |                                                                                                    |                                                                                                    |                                                                                                    |                                                                                                    |
|----------------------------------------------------------------------------------------------------|----------------------------------------------------------------------------------------------------|----------------------------------------------------------------------------------------------------|----------------------------------------------------------------------------------------------------|----------------------------------------------------------------------------------------------------|----------------------------------------------------------------------------------------------------|
|                                                                                                    |                                                                                                    |                                                                                                    |                                                                                                    |                                                                                                    | 🖳 udurango                                                                                                    |
| 🕫 Inicio                                                                                                    | e Mapa trampas / poligonos de algodón                                                                                                    |                                                                                                    |                                                                                                    |                                                                                                    | / 0                                                                                                    |
| Documentos Circulares Boletines Presentaciones                                                                                                    |                                                                                                    |                                                                                                    |                                                                                                    |                                                                                                    |                                                                                                    |
| III Videos 😑<br>i Fichas Técnicas<br>% Enlaces                                                                                                    |                                                                                                    |                                                                                                    |                                                                                                    | 1 1 2 3                                                                                                    |                                                                                                    |
| D Protocolos                                                                                                    |                                                                                                    |                                                                                                    |                                                                                                    |                                                                                                    |                                                                                                    |
| Manuales                                                                                                    |                                                                                                    |                                                                                                    |                                                                                                    |                                                                                                    |                                                                                                    |
| Manuales     Meevel                                                                                                    |                                                                                                    |                                                                                                    |                                                                                                    |                                                                                                    |                                                                                                    |
| Hanuales     Weevil     Weevil     Reportes de Picudo     del Algodonero     Reportes de Gusano                                                                                                    | Google                                                                                                    |                                                                                                    |                                                                                                    |                                                                                                    | t Surger, MER Terms of Use Report a map error                                                                                                    |
| Manuales     Manuales     Manuales     Manuales     Manuales     Manuales     Manuales     Manuales     Manuales     Manuales                                                                                                    | Geogle                                                                                                    | *                                                                                                    |                                                                                                    | No. AN AD                                                                                                    | * Simple HEP Terms of Use Report a map error                                                                                                    |
| Manuales     Manuales     Manuales     Mevel     Mevel     Mevel     Mevel     Mevel     Meports de Rusdo     Mapas y polígonos     v     Mapas trampas y polígonos                                                                                                    | Georgie<br>Listado trampas / poligonos de algodo<br>Monter (50 ) regionos por jagos                                                                                                    | a.                                                                                                    |                                                                                                    | No serve del                                                                                                    | e inventeir Terms of Use Report a map entre<br>Boscar-                                                                                                    |
| Manuales     Manuales     Weevi     Manuales     Reportes de Ricudo     Reportes de Gusano     c     Reportes de Gusano     c     Mapas y poligonos     v     Mapa trampas y poligonos     II Campos y sus                                                                                                    | Geogle<br>= USIAdo trampas / poligonos de algodo<br>Masner [50 • ] registras por jágna<br>Trampa                                                                                                    | Sh<br>( Plaga                                                                                                    | • Campo                                                                                                    | Coordenada                                                                                                    | Busser<br>b Ugada                                                                                                    |
| Manuales<br>Manuales<br>Weevil<br>Reportes de Picudo<br>Algodonero<br>Reportes de Gusano<br>Reportes de Gusano<br>Poligonos<br>Mapas rypoligonos<br>Poligonos<br>poligonos sus<br>poligonos                                                                                                    | Geogle   Estado trampas / poligonos de algodo Mestre/ So • regaras por págine Trampa THUG03 10.036 c540103                                                                                                    | 20<br>Plaga<br>Plaga                                                                                                    | Campo<br>70120045 / THUE03-10-036-0546                                                                                                    | Coordenada     1.000000000                                                                                                    | Hwyshelik Terms of Use Report a map env<br>Buscer<br>Uggda<br>NG Ligger                                                                                                    |
| Manuales<br>Weevi Merrie<br>Reportes de Gusano<br>Algodonero<br>Mapate y poligonos<br>Mapate y poligonos<br>Mapate y poligonos<br>Que Campos y sus<br>poligonos                                                                                                    | Georgie<br>Estado trampas / poligonos de algodo<br>Marrar (So ) registras por págna<br>Trampa<br>THUE03-10-006-0540703<br>THUE03-10-006-0540701                                                                                                    | on<br>Plaga<br>Poulo del agotorero<br>Poulo del agotorero                                                                                                    | Campo<br>20102045/ THURD-10-026-0546<br>70122045/ THURD-10-036-0546                                                                                                    | Coordenads 1.000000000 1.000000000                                                                                                    | * seyches terms of Use Report a map end<br>Busser<br>Ugsde<br>NO Ligar                                                                                                    |
| Manuales<br>Weevi en en en en en en en en en en en en en                                                                                                    | Geogle                ■ Lstado trampas / poligonos de algodo           Mostrar (55 = 0) regionas por página           Trampa           Thuticos 10-056-0540703           Thuticos 10-056-0540703           Thuticos 10-056-0540703                                                                                                    | 21<br>Plaga<br>Picula del algodonero<br>Picula del agodonero<br>Cularo Totado                                                                                                    | Campo<br>70120045 / TH-U03-10-036-0546<br>70120045 / TH-U03-10-036-0546<br>70120045 / TH-U03-10-036-0546                                                                                                    | Coordenada     1.000000000     1.000000000                                                                                                    | Busser<br>Ligedo<br>No Liger<br>No Liger<br>No Liger                                                                                                    |
| Manuales<br>Weed Manuales<br>Reportes de Gusano<br>addo<br>Mapas yoligonos Mapas yoligonos<br>poligonos puis<br>poligonos puis                                                                                                    | Geogle <ul></ul>                                                                                                    | 20<br>Plaga<br>Peudo del algodosero<br>Peudo del algodosero<br>Peudo del algodosero                                                                                                    | Campo<br>201920545 / THUR09-10-036-0546<br>701920645 / THUR09-10-036-0546<br>701920645 / THUR09-10-036-0546<br>701920614 / THUR09-10-036-0547                                                                                                    | Coordenata                                                                                                    | Busse Use Record a macretic<br>Busse Use Record a macretic<br>Ugada<br>NO Ligar<br>NO Ligar<br>NO Ligar<br>NO Ligar                                                                                                    |
| Manuales<br>Week Manuales<br>Reported de Ocudo<br>Agostovero<br>Reported de Gusano<br>addo<br>Mapes y poligionos<br>poligionos<br>poligionos                                                                                                    | Georgie           • Estado trampas / poligonos de algodo           Mestre/Est_*           Trampa           Trutos 10-036-054703           Trutos 30-036-054701           Trutos 30-036-054701           Trutos 30-036-054702                                                                                                    | 2)<br>Plaga<br>Plauda del algoborero<br>Plauda del algoborero<br>Plauda del algoborero<br>Discano del algoborero<br>Plauda del algoborero<br>Discano del algoborero                                                                                                    | Campo           70120045 / THUE03-10-036-0546           70120045 / THUE03-10-036-0546           70120045 / THUE03-10-036-0546           70120045 / THUE03-10-036-0547           70120047 / THUE03-10-036-0547                                                                                           | Coordenada         1.000000000         1.000000000         1.000000000         1.000000000         1.000000000         1.000000000         1.000000000         1.000000000         1.000000000         1.000000000         1.000000000         1.000000000         1.000000000         1.000000000         1.000000000         1.000000000         1.000000000         1.000000000         1.000000000         1.000000000         1.000000000         1.000000000         1.000000000         1.000000000         1.000000000         1.000000000         1.000000000         1.000000000         1.000000000         1.000000000         1.000000000         1.000000000         1.000000000         1.000000000         1.000000000         1.000000000         1.000000000         1.000000000         1.000000000         1.000000000         1.000000000         1.000000000         1.000000000         1.000000000         1.000000000         1.000000000         1.000000000         1.000000000         1.000000000         1.000000000         1.000000000         1.000000000         1.000000000         1.000000000         1.000000000         1.000000000         1.000000000         1.000000000         1.000000000         1.000000000         1.000000000         1.000000000         1.000000000         1.000000000         1.000000000         1.000000000         1.000000000         1.000000000         1.000000000 | e Imperiation Constraints of Use Report a majo entro<br>Buscare<br>0 Ligada<br>NO Ligar<br>NO Ligar<br>NO Ligar<br>NO Ligar<br>NO Ligar<br>NO Ligar                                                                                                    |
| A vacuulas<br>Vacuulas<br>Vacuulas<br>Negostras de Poudos<br>Algostoraro<br>Sado<br>Negostras de Gusano<br>Calo<br>Algostras de Gusano<br>Calo<br>Algostras de Gusano<br>Calo<br>Algostras de Sustano<br>Algostras de Sustano<br>A | Coopie           • Listado tranças / poligonos de algodo           Marrar (50 • ) reguras por págna           Trança           Trutiços 10-036-0546703           Trutiços 10-036-0546702           Trutiços 10-036-0547701           Trutiços 10-036-0547701           Trutiços 10-036-0547702                                                                                                    | Plags      Plags      Puscia del algonome      Puscia del algonome      Puscia del algonom | Campo           701020645 / TH-UE03-10-036-0546           701020645 / TH-UE03-10-036-0546           701020645 / TH-UE03-10-036-0546           70102064 / TH-UE03-10-036-0547           70102064 / TH-UE03-10-036-0547           70102064 / TH-UE03-10-036-0547           70102064 / TH-UE03-10-036-0547 | Coordenada     1.000000000     1.000000000     1.000000000     1.000000000     1.000000000     1.000000000     1.000000000     1.000000000     2.000110337-10.3149004897                                                                                                    | Busice<br>Busice<br>Bu |
| Manualis     Manualis     Manualis     Menorita de Ancualis     Menoritas de Ancualis     Megoritas de Gusano     Megoritas de Gusano     Megoritas de Gusano     Magoritas de Gusano     Magoritas de Gusano     Magoritas de Gusano     Magoritas     Magoritas     M                                                                                                    | Geogle           ■ Listado trampas / poligionos de algodo           Marrer [50] = 1] regitros por jalgone           Trampa           TH-UEDO 10-006-0546703           TH-UEDO 10-006-0546703           TH-UEDO 10-006-0546701           TH-UEDO 10-006-0547701           TH-UEDO 10-006-0547701           TH-UEDO 10-006-0547701           TH-UEDO 10-005-0547702           TH-UEDO 10-015-0037701 | 20<br>Plaga<br>Pouto del agostorero<br>Pouto del agostorero<br>Cousero Robolo<br>Desero Robolo<br>Desero Robolo<br>Desero Robolo<br>Desero Robolo<br>Desero Robolo                                                                                                    | Campo<br>701020457 /THU03-10-036-0546<br>701020457 /THU03-10-036-0546<br>7010205457 /THU03-10-036-0546<br>701020547 /THU03-10-036-0547<br>701020547 /THU03-10-036-0547<br>701010317 /THU03-10-031-0012<br>703010317 /THU03-10-031-0012                                                                  | Coordenada     100000000     100000000     100000000                                                                                                    | Busse Use Record a macreta<br>Busse Use Record a macreta<br>Ugada<br>NO Ligar<br>NO Ligar<br>NO Ligar<br>NO Ligar<br>NO Ligar<br>NO Ligar<br>NO Ligar                                                                                                    |

Fig. 6. Ubicación de la opción disponible para asociar el polígono con la trampa correspondiente.

- 4. El sistema genera en una nueva ventana la herramienta útil para realizar la búsqueda de trampas y hacer la asociación de polígonos.
- 5. Buscar mediante una referencia de búsqueda el polígono que desee asignar dentro de la casilla de búsqueda (la cual se visualiza en el apartado inferior derecho en pantalla).
  - a. La referencia de búsqueda se realiza mediante: ID, clave y referencia.

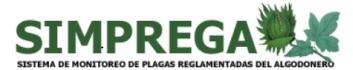

| 🖀 SIAFE  | SON > SIMPREGA >              |                        |                               |                      |                  |        |
|----------|-------------------------------|------------------------|-------------------------------|----------------------|------------------|--------|
| I Tram   | npas del campo                |                        |                               |                      |                  |        |
| Ligar    | Trampa                        | Plaga                  | Campo                         | Coordenada           |                  | Ligada |
| ~        | THUE03-10-013-0026T01         | Picudo del algodonero  | 703010012 / THUE03-10-013-002 | 25.8656787872,-103.5 | 949707031        | NO     |
| ~        | THUE03-10-013-0026T02         | Gusano Rosado          | 703010012 / THUE03-10-013-002 | 25.8656768799,-103.5 | 949707031        | NO     |
| ~        | THUE03-10-013-00267           | eferencia de búsqued   | 10012 / THUE03-10-013-002     | 25.8682098389,-103.5 | 934295654        | NO     |
| 🗆 Busq   | ueda de polígono              | ID, clave y referencia |                               | Buscar polígono      |                  |        |
| Ref<br>b | ferencia de clave<br>Jusqueda | •                      | Dato 703                      | 8010012              | <b>Q</b> Busqued | a      |

Fig. 7. Herramienta disponible para la búsqueda de polígonos.

6. Seleccione el número de trampas que desee asignar, las

cuales se encuentran asociadas dentro del campo correspondiente, cada campo seleccionado se muestra como  $\boxed{}$ .

7. El polígono seleccionado anteriormente se visualiza dentro del mapa de trampas / polígonos de algodón, para asociar los datos presione sobre el botón *Vincular* polígono ubicado en lal sección superior del mapa.

| Marcar        | ID                 | clave     | referencia     | superficie |            |
|---------------|--------------------|-----------|----------------|------------|------------|
| ۲             | 451278             | 703010012 | ROBERTO FLORES | 4.6716     | Clic Aqui  |
| a trampas / p | oolígonos de algod | ón        |                |            | 🖹 Vincular |
| Satélite      |                    |           |                |            |            |
|               |                    |           | •              |            |            |
|               |                    |           |                |            |            |

Fig. 8. Mapa donde se visualiza polígono correspondiente para vinculación de información.

# 3.2. Lista de Órdenes

El módulo disponible para la administración de órdenes facilita al supervisor mejorar el análisis de datos con un monitoreo efectivo del registro total de órdenes que han sido realizadas, facilitando la identificación de cada orden con el objetivo de mejorar la información que ha sido almacenada para evitar registros duplicados, para que el dato sea confiable. Así mismo la información se encuentre disponible en todo momento.

Para acceder a este apartado seleccione el menú de navegación (presionando sobre el nombre de usuario con el cual iniciaste sesión) y elige el enlace que se muestra como *listado órdenes*. La figura 9 le muestra la ubicación exacta del módulo disponible.

#### SISTEMA WEB SIMPREGA CONTROL 😏 SIMPREGA | Sistema de 🗁 🗙 🔰 A n २ 🕁 🗸 🖯 ← → C () siafeson.com/simprega.php 👤 udurango 🗸 SIAFESON Registros Registros por fecha SIMPREGA 👘 Inicio Ubicaciones Aplicación móvil Lista Técnicos e IMEIS Weevil ➢ Circulares 🖩 Códigos QR Boletines Recuperación de regist Presentaciones (Non-Lista de órdenes 📢 + Pantalla completa Videos Seleccionar nivel i Fichas Técnicas LAGAS REGLAMENTADAS DEL & Salir % Enlaces El objetivo de la campaña es determinar las poblaciones de picudo Protocolos del algodonero mediante muestreo y trampeo, a fin de proceder a Manuales aplicar medidas de control oportunas, de tal manera que no se tengan pérdidas en el rendimiento, y al mismo tiempo, continuar Reportes de Picudo del Algodonero con la supresión de las plagas antes referidas.

Fig. 9. Ubicación del enlace para acceder al módulo de listados de órdenes generadas.

El sistema muestra el total de órdenes que han sido registradas, este módulo pone a su disposición una sección dinámica, muy sencilla de utilizar, en donde se destaca la información principal de las órdenes realizadas, tal como lo muestra la fig. 10.

Este apartado genera una tabla con el registro total de órdenes generadas, la información se visualiza mediante un registro de folio que se genera y se asigna de manera automática una vez de crear la orden correspondiente, se visualiza también la fecha de registro, tipo químico, dosis aplicada, estado de la orden, nombre del piloto asignado, tipo de avión y nombre de la empresa, además de una serie de opciones disponibles para la gestión de información que se encuentra registrada.

Cuando no existen registros de órdenes en la base de datos para mostrar, se visualiza en pantalla el mensaje "*Ningún dato disponible en esta tabla*" notificando que no hay datos que se acoten a la solicitud.

| ← → ♦ SIA      | SIAFESON SIAFESON SIAFESON SIAFESON SIAFESON SIAFESON SIAFESON SIAFESON SIAFESON SIAFESON SIMPREGA > |                     |                              |               |         |                    |                        |               |  |  |  |  |  |
|----------------|----------------------------------------------------------------------------------------------------|---------------------|------------------------------|---------------|---------|--------------------|------------------------|---------------|--|--|--|--|--|
|                |                                                                                                    |                     |                              |               |         |                    |                        |               |  |  |  |  |  |
| B              | List                                                                                                 | ta de órdenes       |                              |               |         |                    | Agrega                 | a nueva orden |  |  |  |  |  |
|                | Mostra                                                                                               | ar 10 🔹 registro    | 05                           | Buscar:       |         |                    |                        |               |  |  |  |  |  |
|                | ID 🔺                                                                                                 | Folio 🕴             | Fecha elaboración 🛭 🍦        | Químico 🕴     | Dosis 🕴 | Estado de la orden | Empresa 🕴              | Opciones 🔅    |  |  |  |  |  |
| •              | 1                                                                                                    | 2018/10-00001       | 2018-06-28 12:21:08          | MALATHION ULV | 200.00  | En proceso         | EMPRESA DURANGO        | ⊖ ≡           |  |  |  |  |  |
| ~<br>~         | 2                                                                                                    | 2018/10-00002       | 2018-06-28 12:51:08          | MALATHION ULV | 999.99  | Generada           | VICTOR JARAMILLO ROQUE | <b>e</b>      |  |  |  |  |  |
| ø              | Mostr                                                                                                | rando registros del | 1 al 2 de un total de 2 regi | stros         |         |                    |                        | < 1 →         |  |  |  |  |  |
| <b>2</b> 018 © | SIMPRE                                                                                               | GA by SIAFESON      |                              |               |         |                    |                        | ^             |  |  |  |  |  |

Fig. 10. Visualización de la lista de órdenes generadas.

### 3.2.1. Imprimir Orden

La siguiente herramienta imprimirá la orden de aplicación, la cual se realiza de la siguiente manera:

- 1. Selección del módulo de listado de actividades.
- 2. El sistema despliega en pantalla la lista de órdenes de aplicación generadas.
- 3. Elegir el registro de orden deseada.
- 4. Seleccione el botón disponible para imprimir la orden de aplicación, este se muestra cómo e.

| <ul> <li>List</li> </ul> | Dista de órdenes               |                     |               |         |                      |                        |            |  |  |  |  |  |  |
|--------------------------|--------------------------------|---------------------|---------------|---------|----------------------|------------------------|------------|--|--|--|--|--|--|
| Mostra                   | Mostrar 10 • registros Buscar: |                     |               |         |                      |                        |            |  |  |  |  |  |  |
| ID *                     | Folio 0                        | Fecha elaboración 🕴 | Químico 🕴     | Dosis 0 | Estado de la orden 🕴 | Empresa 🕴              | Opciones 🔅 |  |  |  |  |  |  |
| 1                        | 2018/10-00001                  | 2018-06-28 12:21:08 | MALATHION ULV | 200.00  | En proceso           | EMPRESA DURANGO        | ₽ Ξ        |  |  |  |  |  |  |
| 2                        | 2018/10-00002                  | 2018-06-28 12:51:08 | MALATHION ULV | 999.99  | Generada             | VICTOR JARAMILLO ROQUE | e          |  |  |  |  |  |  |

Fig. 11. Ubicación exacta del botón disponible para imprimir el registro de orden correspondiente.

- 5. El sistema despliega en pantalla el asistente de impresión del navegador utilizado.
- 6. Presione el botón Aceptar para realizar la impresión de información correspondiente.

| $\leftrightarrow$ $\Rightarrow$ C (               | 192.168                                                                  | .1.117/siafes                 | on/simprega | .php/control_solicitud/or | denes                        |                                                                           |                                |                               |                                                       |               |            | 6 <sub>8</sub> | ९ 🖈 💙 😚 :      |
|---------------------------------------------------|--------------------------------------------------------------------------|-------------------------------|-------------|---------------------------|------------------------------|---------------------------------------------------------------------------|--------------------------------|-------------------------------|-------------------------------------------------------|---------------|------------|----------------|----------------|
| SIAFESO                                           | SON Qudura                                                               |                               |             |                           |                              |                                                                           |                                |                               |                                                       |               |            |                | 👤 udurango 🗸 💧 |
| 🕷 Inicio                                          | Información de orden de aplicación                                       |                               |             |                           |                              |                                                                           |                                |                               |                                                       |               |            |                | ×              |
| <ul><li>Aplicación</li><li>Document</li></ul>     |                                                                          |                               |             |                           | JLSV RE<br>Programa d<br>v P | GIÓN LAGI<br>le Erradica<br>licudo del                                    | JNERA D<br>ación Gu<br>Algodor | JRANGO<br>sano Rosado<br>jero |                                                       |               | I. AVE     |                |                |
| <ul> <li>Circulares</li> <li>Boletines</li> </ul> |                                                                          |                               |             |                           |                              | Orden de apl                                                              | licación 201                   | 8                             | FOLIO<br>2018/10-00001                                | L             | 16.2012    | ,              | nueva orden    |
| Presentaci                                        | Dato                                                                     | s compañ                      | ía          |                           | FECHA ELABORACIÓN:           | 2018-06-28 12:21                                                          | :08                            |                               | <u>Superficie</u>                                     |               |            |                | Opciones 💠     |
| Videos <ol> <li>Fichas Téci</li> </ol>            | COMPAÑ<br>PILOTO:<br>MATRÍCU                                             | ÍA: <u>EMPRESA DUF</u><br>LA: | RANGO       |                           | FECHA APLICACION: 2          | fecha aplicación: <u>2018-06-28</u><br>tipo de aplicación<br><u>AÉREA</u> |                                |                               | SUP. ULV <u>16.29</u><br>SUP. AV<br>SUP. APLIC. 16.29 |               |            |                | = 6            |
| % Enlaces                                         | No.                                                                      | PLA                           | GA          | No. MAPINFO               | MUNICIPIO                    | LOCALIDA                                                                  | D                              | PRODUCTOR                     | SUPERFICIE Has.                                       | PRODUCTO      | DOS        | IS (LTS P/HA)  | <b>₽</b>       |
| Protocolos                                        | 1                                                                        | Picudo del a                  | algodonero  | 702040045 / 1529625590-00 | 00 Tlahualilo                | ROSAS                                                                     | ALEJA                          | NDRO RODRIGUEZ                | 2.652                                                 | MALATHION ULV |            | 200.00         |                |
| Manuales                                          | 2                                                                        | Picudo del a                  | algodonero  | 702040047 / 1529625590-00 | 01 Tlahualilo                | ROSAS                                                                     | ALEJA                          | NDRO RODRIGUEZ                | 3.3749                                                | MALATHION ULV |            | 200.00         |                |
| Reportes of del Algodonero                        | 3 Picudo del algodonero 702040048 / 1529625590-0002     C     MUNICIPIOS |                               |             |                           | 02 Tlahualilo                | OQUENDO                                                                   | GAS                            | NDRO RODRIGUEZ                | 10.2622                                               |               | <u> 20</u> | 200.00         |                |
| 🗅 Reportes d                                      | C MPIO. LOTES SUP.                                                       |                               |             |                           | PLAG                         | A                                                                         | LOTES                          | SUPERFICIE                    | PRODUCTO                                              | SUPERFICIE    | DOSIS      | VOLUMEN        |                |
| Rosado                                            | Tlahualilo 3 16.29                                                       |                               |             |                           | Picudo del alg               | odonero                                                                   | 3                              | 16.29                         | MALATHION ULV                                         | 16.29         | 200.00     | 16.29          |                |
| 2018 © SIMPREGA                                   |                                                                          | SUMA                          | 3 Lotes     | 16.29 Has                 | SUMA                         | A                                                                         | 3 Lotes                        | 16.29 Has                     |                                                       |               |            |                |                |

Fig. 12. Visualización de información de la orden de aplicación requerida.

### 3.2.2. Ver sub órdenes

La segunda opción se encuentra disponible para ver de manera rápida y efectiva el registro de sub ordenes asignadas a una orden, esta opción se muestra cómo

| <ul> <li>List</li> </ul>       | Lista de órdenes |                     |               |         |                      |                        |            |  |  |  |  |  |  |
|--------------------------------|------------------|---------------------|---------------|---------|----------------------|------------------------|------------|--|--|--|--|--|--|
| Mostrar 10 • registros Buscar: |                  |                     |               |         |                      |                        |            |  |  |  |  |  |  |
| ID *                           | Folio 0          | Fecha elaboración   | Químico 0     | Dosis 0 | Estado de la orden 🕴 | Empresa 0              | Opciones 0 |  |  |  |  |  |  |
| 1                              | 2018/10-00001    | 2018-06-28 12:21:08 | MALATHION ULV | 200.00  | En proceso           | EMPRESA DURANGO        | ₽ =        |  |  |  |  |  |  |
| 2                              | 2018/10-00002    | 2018-06-28 12:51:08 | MALATHION ULV | 999.99  | Generada             | VICTOR JARAMILLO ROQUE | <b>e</b>   |  |  |  |  |  |  |

Fig. 13. Ubicación exacta del botón disponible para ver las sub órdenes generadas dentro de la orden correspondiente.

El sistema despliega en pantalla la siguiente tabla (*fig. 14*) mostrando las características de las sub órdenes generadas, en donde se visualiza la información del total de sub ordenes generadas, mostrando el registro de cada sub orden asignada por el sistema y el número de orden a la cual pertenecen, así mismo, cada sub orden que ha sido generada cuenta con una serie de opciones disponibles para la gestión de datos, donde es posible imprimir cada sub orden generada o bien el registro de bitácora del campo, así mismo es posible visualizar de manera exacta el registro de información de la bitácora correspondiente.

| ← → C (i) 192.168.1.117                              | /siafeson/simprega.php/contro               | ol_solicitud/subor | rdenes/1?folio=20 | )18/10-00 | 0001       |               |                       | (               | EQ 🖈 💙 (     |
|------------------------------------------------------|---------------------------------------------|--------------------|-------------------|-----------|------------|---------------|-----------------------|-----------------|--------------|
| SIAFESON                                             |                                             |                    |                   |           |            |               |                       |                 | 👤 udurango 🗸 |
| <ul> <li>Inicio</li> <li>Aplicación móvil</li> </ul> | SIMPRE<br>SISTEMA DE MONITOREO DE PLAGAS RE |                    | DONERO            |           |            |               |                       |                 |              |
| 🗅 Documentos                                         | # SIAFESON > SIMPRE                         | GA →               |                   |           |            |               |                       |                 |              |
| 🗁 Circulares                                         | • Lista de subordene                        | es de la orden: :  | 2018/10-0000      | 1         |            |               |                       |                 | 🕈 Atras      |
| Boletines                                            | Mostrar 10 🔻 registr                        | ros                |                   |           |            |               |                       | Buscar:         |              |
| 🖺 Presentaciones 📟                                   | D A Ordan A C                               | ubardan é          | Ouímico           | Desis     | Totada 💧   | Diloto        | Aulón                 | Emproco         | Oncionas     |
| 🖺 Videos 🛛 🔤                                         | 1 2018/10 00001                             |                    |                   | 200.00    | Estado 👳   |               | Avion (BBLIERA)       |                 | Opciones     |
| i Fichas Técnicas                                    | 1 2018/10-00001                             | UUT MA             | LATHION OLV       | 200.00    | Enproceso  | FILOTO FROEBA | riper rawnee (rkoebA) | ENFRESA DORANGO | <u> </u>     |
| % Enlaces                                            | 2 2018/10-00001                             | 002 MA             | LATHION ULV       | 200.00    | En proceso | PILOTO PRUEBA | Piper Pawnee (PRUEBA) | EMPRESA DURANGO | <b>₽</b> ₽ q |
| Protocolos                                           | 4                                           |                    |                   |           |            |               |                       |                 | •            |
| 릗 Manuales                                           | Mostrando registros de                      | l 1 al 2 de un tot | al de 2 registros |           |            |               |                       |                 | < 1 →        |
| Reportes de Picudo<br>del Algodonero <               |                                             |                    |                   |           |            |               |                       |                 |              |
| Reportes de Gusano<br>Rosado                         |                                             |                    |                   |           |            |               |                       |                 |              |
| 2018 © SIMPREGA by SIAFESON                          |                                             |                    |                   |           |            |               |                       |                 | r.           |

Fig. 14. Visualización de la lista de sub órdenes asignadas a la orden correspondiente.

### 3.2.3. Agregar nueva orden

La opción disponible para dar de alta un nuevo registro de orden facilita la búsqueda de los predios con focos registrados, este le proporciona un fácil registro de información y agiliza el proceso del alta de información mejorando la calidad de la información que es ingresada en el sistema.

El propósito de esta herramienta es tener un mejor control de la información de órdenes que se registran en el sistema, para que el dato sea confiable y así mismo la información se encuentre disponible en todo momento.

Para acceder a esta herramienta seleccione el enlace • Agrega nueva orden disponible en la lista de órdenes, ver *fig. 15*.

| ← → ♦ SI.   | SIAFESON SIAFESON SIAFESON SIAFESON SIAFESON > SIMPREGA > |                    |                              |               |         |                      |                        |               |   |  |  |  |  |
|-------------|-----------------------------------------------------------|--------------------|------------------------------|---------------|---------|----------------------|------------------------|---------------|---|--|--|--|--|
| C<br>Ø      | SIA                                                       | FESON > SIMPREC    | 5A >                         |               |         | _                    | • Agrega               | a nueva ordei | n |  |  |  |  |
|             | Mostra                                                    | ır 10 ▼ registro   | 25                           |               |         |                      | Buscar:                |               |   |  |  |  |  |
|             | ID 🔺                                                      | Folio 🔶            | Fecha elaboración 🕴          | Químico 🕴     | Dosis 🕴 | Estado de la orden 🕴 | Empresa 🔶              | Opciones      | ¢ |  |  |  |  |
| i           | 1                                                         | 2018/10-00001      | 2018-06-28 12:21:08          | MALATHION ULV | 200.00  | En proceso           | EMPRESA DURANGO        | ⊜ ≡           |   |  |  |  |  |
| 00          | 2                                                         | 2018/10-00002      | 2018-06-28 12:51:08          | MALATHION ULV | 999.99  | Generada             | VICTOR JARAMILLO ROQUE | Ð             |   |  |  |  |  |
| *<br>2018 @ | Mostr                                                     | ando registros del | 1 al 2 de un total de 2 regi | istros        |         |                      |                        | < 1 →         |   |  |  |  |  |

Fig. 15. Ubicación del botón disponible para dar de alta una nueva orden.

El sistema genera en pantalla el formulario para realizar la búsqueda de predios, este facilita la captura de los datos solicitados y agiliza el proceso de registro y asociación de información gracias a las casillas que tiene disponibles, este se divide en secciones diferentes en donde es necesario capturar la información que corresponde a cada apartado. La herramienta para la búsqueda de predios se muestra en la *fig. 16*.

| ← → C ③ Not secure   siafesor               | .com/simprega.php/control_solicitud/pred | dios_focos |                    |                      | @.☆ :          |
|---------------------------------------------|------------------------------------------|------------|--------------------|----------------------|----------------|
| SIAFESON                                    |                                          |            |                    |                      | 👤 udurango 🗸 🇴 |
| # Inicio                                    |                                          |            |                    |                      |                |
| Aplicación móvil                            | # SIAFESON > SIMPREGA :                  | >          | Búsqueda de predic | s                    |                |
| Documentos                                  | Búsqueda de predios fi                   | ocos       | por filtro         |                      |                |
| 🗁 Circulares                                |                                          |            |                    |                      |                |
| Boletines                                   | Tipo de filtro                           | Por umbral | •                  |                      |                |
| Presentaciones া 🚥                          | Plaga                                    | Seleccione | •                  |                      |                |
| 🖹 Videos 🛛 🕬                                | Umbral de adultos                        | 1          |                    |                      |                |
| i Fichas Técnicas                           |                                          |            | El                 | tipo de filtro puede |                |
| % Enlaces                                   | Filtro rango fechas                      |            | ser                | : Umbral y Fenología |                |
| Protocolos                                  | Semana / Año                             | Seleccione | •                  |                      |                |
| Manuales                                    |                                          |            |                    |                      |                |
| Reportes de Picudo     del Algodonero     < |                                          |            | Buscar             |                      |                |
| Reportes de Gusano<br>Rosado <              | Buscar:                                  |            |                    |                      |                |
| 🔲 Mapas y polígonos 🕔                       | Campo                                    | Adultos    | Opciones           |                      |                |
| 2018 © SIMPREGA by SIAFESON                 |                                          |            |                    |                      |                |

Fig. 16. Herramienta disponible para la búsqueda de predios focos.

En seguida se explica de forma detallada la metodología para realizar la búsqueda de los predios con focos.

1. **Tipo de filtro**: Indique el tipo de filtro que desee realizar, este puede ser por tipo de *umbral o fenología*, para elegirla es necesario hacer clic en el nombre del tipo de filtro deseado.

Dependiendo del tipo de filtro seleccionado, la herramienta de búsqueda solicita información adicional para completar la búsqueda de predios.

#### Filtro por Umbral:

- 2. **Plaga**: Especifique el tipo de plaga a buscar, los tipos de plagas disponibles son: *picudo del algodonero* y *gusano rosado* o bien, es posible elegir ambas, la activación de esta casilla despliega la lista de las plagas disponibles, para la selección elija la plaga correspondiente con un solo clic.
- Umbral de adultos: Ingrese el registro total de capturas en el predio, esta casilla está disponible para realizar la captura numérica de manera manual y la información se ingresa tecleando el número exacto.
- 4. **Rango de fechas o Semana**: Seleccione el número de la semana que desee visualizar.

Seleccione el botón **Buscar** para activar los predios con las especificaciones realizadas anteriormente, estas se activan en la parte inferior del formulario, reflejando la información dentro de la tabla que se muestra en la parte inferior del formulario de registro.

#### Filtro por Fenología:

- 1. **Fenologías**: Indique el nombre del tipo de fenología en la cual se buscará el predio, la selección de esta casilla despliega la lista total de fenologías que fueron asignadas, para elegirla es necesario hacer clic en el nombre de la fenología deseada.
- 2. **Semana**: Para ajustar la fecha de revisión es posible realizar la selección de semanas mediante dos opciones:
  - a. **Rango**: La primera opción es mediante un rango de fechas, para esto es necesario hacer clic en la casilla *Filtro semanas* para activar el filtro de rangos por fecha y seleccionar la fecha de inicio y fecha fin, esta casilla le permite seleccionar un día específico de la fecha deseada, y es manejable gracias a los botones que se visualizan como flechas **\*** ubicados en la sección derecha de la casilla.
  - b. **Semana**: Para seleccionar el número de semana que desea visualizar es necesario hacer clic en la casilla para activarla y seleccionar así la semana deseada.

Seleccione el botón **Buscar** para activar los predios con las especificaciones realizadas anteriormente, estas se activan en la parte inferior del formulario, reflejando la información dentro de una tabla que se muestra en la parte inferior del formulario de registro, o bien, dentro del mapa que se genera, ver fig. 17.

| SIAFESON                            |                           |                                                                                                    |                 | 🖳 u                                                                                                    |
|-------------------------------------|---------------------------|----------------------------------------------------------------------------------------------------|-----------------|----------------------------------------------------------------------------------------------------|
|                                     | # SIAFESON > SIMPREG      | A >                                                                                                    |                 |                                                                                                    |
| 🕅 Inicio                            | Búsqueda de predio        | s focos                                                                                                    |                 |                                                                                                    |
| Aplicación móvil                    |                           | Energy and the second second sec |                 |                                                                                                    |
| Documentos                          | Tipo de filtro            | Por fenologia                                                                                                    | •               | Cumplen con fenologias seleccionadas No cumplen                                                                                                    |
| Circulares                          | Fenologías                | 4 seleccionados                                                                                                    | *               | Radio:                                                                                                    |
| Boletines                           | Filtre range fechae       |                                                                                                    |                 |                                                                                                    |
| i Presentaciones 🗺                  | Semana / Año              |                                                                                                    |                 | Map Satellite                                                                                                    |
| i Videos 📟                          |                           | 21-2018                                                                                                    | •               | and the second second s |
| Fichas Técnicas                     |                           |                                                                                                    | Buscar          | A STREET STREET                                                                                                    |
| 6 Enlaces                           |                           |                                                                                                    |                 |                                                                                                    |
| Protocolos                          | Buscar:                   |                                                                                                    |                 | A AND REAL AND A AND A                                                                                                    |
| Manuales                            | Campo                     | Fenología                                                                                                    | Opciones        | West Construction and the                                                                                                    |
| Reportes de Picudo<br>el Algodonero | 007-064                   | UE03-10- 51 9-10 más primero<br>7 cuadros                                                                                                    | <sup>25</sup> Q |                                                                                                    |
| ) Reportes de Gusano<br>osado <     | 703010011 / TH<br>007-064 | UE03-10- 51 9-10 más primero<br>8 cuadros                                                                                                    | os q            |                                                                                                    |
| Mapas y polígonos                   | 703010125 / TH<br>013-002 | UE03-10- 51 9-10 más primero<br>9 cuadros                                                                                                    | os q            |                                                                                                    |
|                                     | 703010379 / TH<br>007-064 | UE03-10- 51 9-10 más primero<br>6 cuadros                                                                                                    | <sup>35</sup> Q | Google Report and Tensory and Tensory and Tensory and Tensory and Tensory and Tensory and Tensory and Tensory                                                                                                    |
|                                     |                           |                                                                                                    |                 |                                                                                                    |

Fig. 17. Resultado del filtro de búsqueda de los campos deseados.

Las opciones disponibles para la selección de campos son mediante:

- a) Selección del campo dentro del mapa: Es posible elegir el campo deseado con solo un clic, seleccionando el polígono que se muestra dentro del mapa que se genera.
- b) Busca campos tabla: La selección de campos dentro del listado se realiza seleccionando cada campo que desee agregar, esta herramienta permite realizar la selección múltiple, es decir, podrá seleccionar más de un campo de forma simultánea sin perder la selección del registro anterior.

| ← → C ① Not secure   siafeson.       | om/simprega.php/control_solicitud/predios_fo | os l                              | Q 🖈 :                                                                                                    |
|--------------------------------------|----------------------------------------------|-----------------------------------|----------------------------------------------------------------------------------------------------|
| SIAFESON                             |                                              |                                   | 👤 udurango 🗸                                                                                                    |
|                                      | ♣ SIAFESON > SIMPREGA >                      |                                   |                                                                                                    |
| 🖷 Inicio                             | Búsqueda de predios focos                    |                                   | • Generar orden aplicación                                                                                                    |
| Aplicación móvil                     |                                              |                                   |                                                                                                    |
| Documentos                           | Tipo de filtro Por                           | fenologia                         | Cumplen con fenologias seleccionadas     No cumplen                                                                                                    |
| 🗁 Circulares                         | Fenologías 4 sel                             | ccionados                         | The second second secon |
| Boletines                            | Filtro rango fechas                          |                                   |                                                                                                    |
| Presentaciones (1998)                | Semana /                                     |                                   | Map Satellite Campoid: 18794 ×                                                                                                    |
| 🖺 Videos 🛛 🎰                         | Busc                                         | ar campos por filtro              | Capturas: 0<br>Código: 701020458 / THUE03-10-007-0666                                                                                                    |
| i Fichas Técnicas                    |                                              |                                   |                                                                                                    |
| % Enlaces                            |                                              |                                   | Seleccionar Campo                                                                                                    |
| Protocolos                           | Buscar:                                      | •                                 |                                                                                                    |
| 🖉 Manuales                           | Campo                                        | Fenología Opciones                |                                                                                                    |
| Reportes de Picudo<br>del Algodonero | 703010010 / THUE03-10<br>007-0647            | - 51 9-10 más primeros<br>cuadros |                                                                                                    |
| Reportes de Gusano<br>Rosado         | 703010011 / THUE03-10<br>007-0648            | - 51 9-10 más primeros<br>cuadros |                                                                                                    |
| 🔳 Mapas y polígonos 🦿                | 703010125 / THUE03-10<br>013-0029            | - 51 9-10 más primeros<br>cuadros |                                                                                                    |
|                                      | 703010379 / THUE03-10<br>007-0646            | - 51 9-10 más primeros<br>cuadros | Google Environment of Use I Report a man error                                                                                                    |
|                                      | S 703040004 (THEFOR 40                       | 51 0 10 min nimera                | <ul> <li>Compacionados (2)</li> </ul>                                                                                                    |
| 2018 © SIMPREGA by SIAFESON          |                                              |                                   |                                                                                                    |

Fig. 18. Especificaciones para las opciones disponibles para la selección de campos.

c) Selección de campos mediante radios: Para esta acción seleccione un punto cualquier dentro del mapa para crear el radio, el sistema selecciona automáticamente los campos dentro del radio creado, fig. 19.

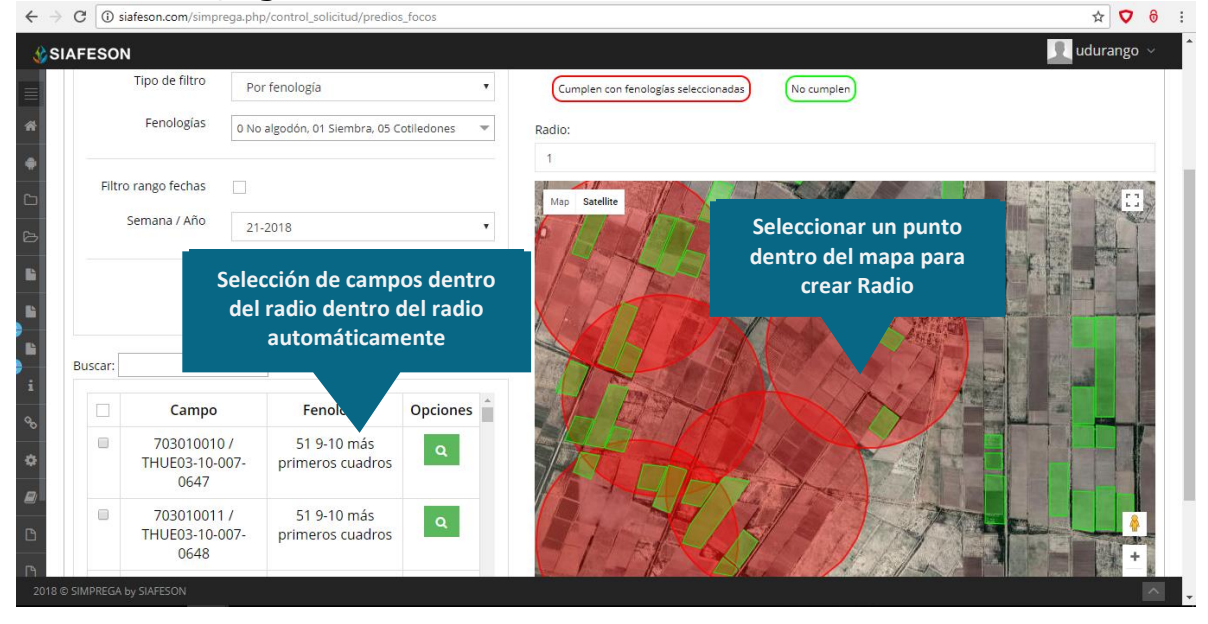

Fig. 19. Generación de radios dentro del mapa.

Una vez de seleccionar el total de campos deseados, presione sobre la opción Generar orden de aplicación, así mismo el sistema le solicita especificar

información detallada de la orden a generar, una vez de registrar la información solicitada presione sobre el botón **Guardar** para generar el nuevo registro de orden correspondiente, la ventana que se genera se muestra en la figura 20.

| ← → C ④ Not secure                                     | siafeson.com | n/simprega.php/control_solic | itud/predios_f | ocos                        |                  |                 |             |                                                                | ् ☆ :       |
|--------------------------------------------------------|--------------|------------------------------|----------------|-----------------------------|------------------|-----------------|-------------|----------------------------------------------------------------|-------------|
| SIAFESON                                               |              |                              |                |                             |                  |                 |             | u u                                                            | idurango ~  |
|                                                        | • Bás        | 🗣 Búsqueda de predios focos  |                |                             | Detallar orden × |                 |             |                                                                |             |
| Aplicación móvil                                       |              | Tipo de filtro               | Por fenolo     | gʻa                         | Fecha aplicación | 24.05.2018      | cu mj       |                                                                |             |
| Documentos                                             |              | Fenologias                   | 4 selectionat  | ios .                       | Dosis            | MALATHION ULV   |             | Especificar información                                        |             |
| <ul> <li>Circulares</li> <li>Boletines</li> </ul>      |              | Filtro rango fechas          |                |                             | Empresa          | EMPRESA DURANGO |             |                                                                |             |
| Presentaciones ()                                      |              | Semana / Año                 | 21-2018        |                             |                  |                 |             |                                                                |             |
| 🗈 Videos 🛛 🍩                                           |              |                              |                |                             |                  | Gua             | rdar Cerrar |                                                                | Cup!        |
| i Fichas Técnicas                                      |              |                              |                |                             |                  |                 | / 1         |                                                                | 1           |
| Ø Protocolos                                           | Buscar:      |                              |                |                             |                  | ALLAN           |             |                                                                | C. Still    |
| 🗸 Manuales                                             |              | Campo                        |                | Fenología                   | Opciones         |                 | 194         | erroo d 19116 ×                                                | St. Bar     |
| 🗈 Reportes de Picudo                                   |              | 703010010 / THUE03-11        | 0-007-0647     | 51 9-10 más primeros cuadro | s Q              | A MARK          |             | boluis:0<br>bdge:701020740 / THUE03-10-007-0698                |             |
| del Algodonero                                         | 10           | 703010011 / THUE03-10        | 0-007-0648     | 51 9-10 más primeros cuadro | s Q              |                 |             |                                                                | A           |
| <ul> <li>Reportes de Gusano</li> <li>Rosado</li> </ul> | B            | 703010125 / THUE03-10        | 0-013-0029     | 51 9-10 más primeros cuadro | 5 Q              | ALL AND ALL AND |             | 1                                                              | *           |
| Mapas y poligonos                                      |              | 703010379 / THUE03-10        | 0-007-0646     | 51 9-10 más primeros cuadro | s Q              | Google          | 1 3 1       |                                                                | a map error |
|                                                        |              | 703010004 / THUE03-10        | 0-013-0030     | 51 9-10 más primeros cuadro | ۹                | *               |             |                                                                |             |
|                                                        |              |                              |                |                             |                  |                 |             | Campos seleccionados (4)                                       |             |
|                                                        |              |                              |                |                             |                  |                 |             | 7010200797 (H0E03-10-007-0557<br>701020595 (THUE03-10-007-0567 |             |
|                                                        |              |                              |                |                             |                  |                 |             | 701020243 / THUE03:10:007:0658                                 |             |
|                                                        |              |                              |                |                             |                  |                 |             | 701020740 / THUE03-10-007-0698                                 |             |
|                                                        |              |                              |                |                             |                  |                 |             |                                                                |             |
|                                                        |              |                              |                |                             |                  |                 |             |                                                                |             |
| 2018 @ SMERECA by SIAFESON                             |              |                              |                |                             |                  |                 |             |                                                                |             |

Fig. 20. Ventana que se genera para especificar detalles de la orden.

Es importante asegurarse que se muestre la notificación de éxito al dar de alta el nuevo registro de orden. Tal como se muestra en la figura 21.

| ← → C ① Not secure   siaf        | feson.com | /simprega.php/control_solic | itud/predios_! | locos                        |          | ९ क्ष                                                                                       |
|----------------------------------|-----------|-----------------------------|----------------|------------------------------|----------|---------------------------------------------------------------------------------------------|
| SIAFESON                         | _         |                             |                |                              | ,        | información almacenada                                                                      |
| # Inicio                         | 🛛 Búsq    | ueda de predios focos       |                |                              |          | ✓ correctamente                                                                             |
| Aplicación móvil                 |           | Tipo de filtro              | Por fencio     | gia                          |          | Cumplen con tenologias seleccionadas) No cumplen                                            |
| Documentos                       |           | Fenologias                  | 4 seleccione   | dos                          | ÷        | Radio                                                                                       |
| Circulares                       |           |                             |                |                              |          | 1                                                                                           |
| Boletines                        |           | Filtro rango fechas         |                |                              |          | Tap saulta                                                                                  |
| Presentaciones (1998)            |           | Semana / Año                | 21-2018        |                              | •        |                                                                                             |
| 🗈 Videos 🛛 🛲                     |           |                             |                |                              |          |                                                                                             |
| i Fichas Técnicas                |           |                             |                |                              | Buscar   |                                                                                             |
| % Enlaces                        |           |                             |                |                              |          |                                                                                             |
| 0 Protocolos                     | Buscar:   |                             |                |                              |          |                                                                                             |
| 🖶 Manuales                       |           | Campo                       |                | Fenología                    | Opciones | Campo Is 19116 ×                                                                            |
| Reportes de Picudo               |           | 703010010 / THUE03-10       | 0-007-0647     | 51 9-10 mas primeros cuadros | ۹        | Codigs: 701020740 / THUE03-10-007-0698                                                      |
| tel Algodonero                   | .0        | 703010011 / THUE03-10       | 0-007-0648     | 51 9-10 más primeros cuadros | Q.       |                                                                                             |
| [5] Reportes de Gusano<br>Rosado | 0         | 703010125 / THUE03-10       | 0-013-0029     | 51 9-10 más primeros cuadros | Q        |                                                                                             |
| 🔳 Mapas y polígonos 🧠            | 8         | 703010379 / THUE03-10       | 0-007-0646     | 51 9-10 más primeros cuadros | Q        |                                                                                             |
|                                  | 8         | 703010004 / THUE03-10       | 0-013-0030     | 51 9-10 más primeros cuadros | ۹.       | Renta Care and a Michini meer ward a degi waxa quevase (Terrins of User report a mag error. |
|                                  |           |                             |                |                              |          | Campos seleccionados (4)                                                                    |
|                                  |           |                             |                |                              |          | 701020079 / THUE03-10-007-0657                                                              |
|                                  |           |                             |                |                              |          | 701020595 / THUE03-10-007-0667                                                              |
|                                  |           |                             |                |                              |          | /u1u2u243 / 1HUE03-10-007-0658                                                              |
|                                  |           |                             |                |                              |          | 70102074071110E03-10-007-0698                                                               |
|                                  |           |                             |                |                              |          |                                                                                             |
|                                  |           |                             |                |                              |          |                                                                                             |

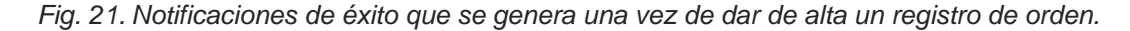

# 4.Cerrar Sesión

Es muy importante cerrar sesión dentro de la plataforma una vez de finalizar con las actividades correspondientes. Para esto es preciso hacer clic en cerrar sesión para finalizar su actividad. Al cerrar sesión se asegura que se ha cerrado de forma correcta y segura su conexión al sistema y que ningún usuario no autorizado pueda acceder al sitio, después de cerrar sesión volverá a aparecer la página de identificación.

Es necesario dar clic en el botón cerrar sesión que se encuentra ubicado en la parte superior derecha del sitio tal como lo muestra la figura 22.

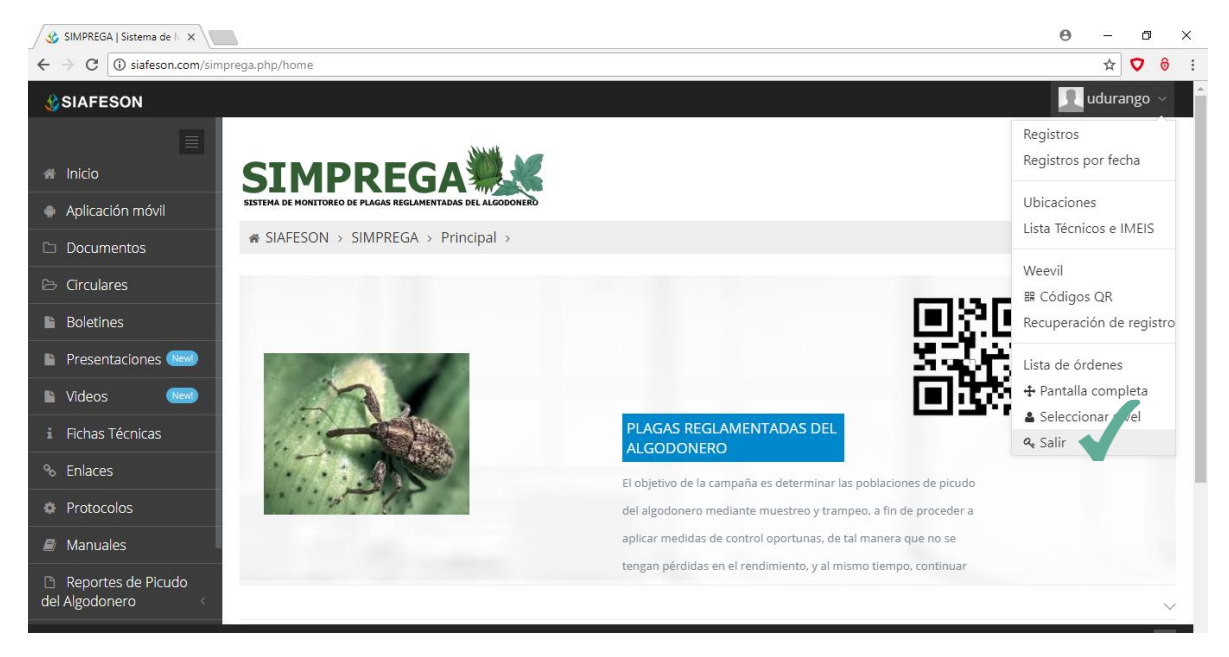

Fig. 22. Ubicación del enlace disponible para cerrar sesión dentro del sistema web privado.